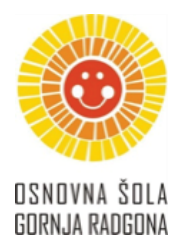

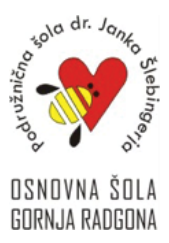

Šolsko leto 2020/21

## KRATKA NAVODILA ZA IZPOLNJEVANJE PDF-DOKUMENTA

- PDF-dokument, ki si ga prejel preko elektronske pošte ali ga želiš prenesti iz spleta, najprej shraniš na računalnik in ga nato odpreš.
- 2. V odprtem dokumentu klikneš na *sličico nalivnega peresa* ali na ukaz *Izpolni in podpiši*.

| Izpolnjevanja_PDF-dokumenta.pdf - Adobe Acrobat Datoteka Urejanje Pogled Podpiši Okno Pomo Domov Orodja Izpolnjevanja_PD | t Reader DC<br>bč<br>DF ×                                                                                                    | – C ×                                                                                                    |
|----------------------------------------------------------------------------------------------------|----------------------------------------------------------------------------------------------------|----------------------------------------------------------------------------------------------------|
| 🖺 🕁 🖶 🖂 🔍                                                                                                    | 1 / 1 📮 🖉 🖧 🏷                                                                                                    |                                                                                                    |
| lme in priimek<br>•<br>1. Na kakše<br>elektrons                                                                          | IZPOLNJEVANJE PDF-DOKUMENTA<br>:<br>en način običajno izpolnjuješ delovne liste/obrazce/prijavnice, ki jih dobiš preko<br>ske pošte ali jih snameš iz spleta? | Izi 'Risanje črte'         Izvozi PDF         Urejanje PDF-ja         Ustvari PDF         Komentar         Združi datoteke         Redigiraj         Zaščiti         Stisni PDF         Jzpolni in podpiši         Več orodij |

Če moraš kaj napisati, se z miško premakneš do črte/polja v tabeli. Pokaže se moder okvirček.
 Ob kliku na levi gumb miške se prikaže utripalka in lahko pričneš zapisovati.

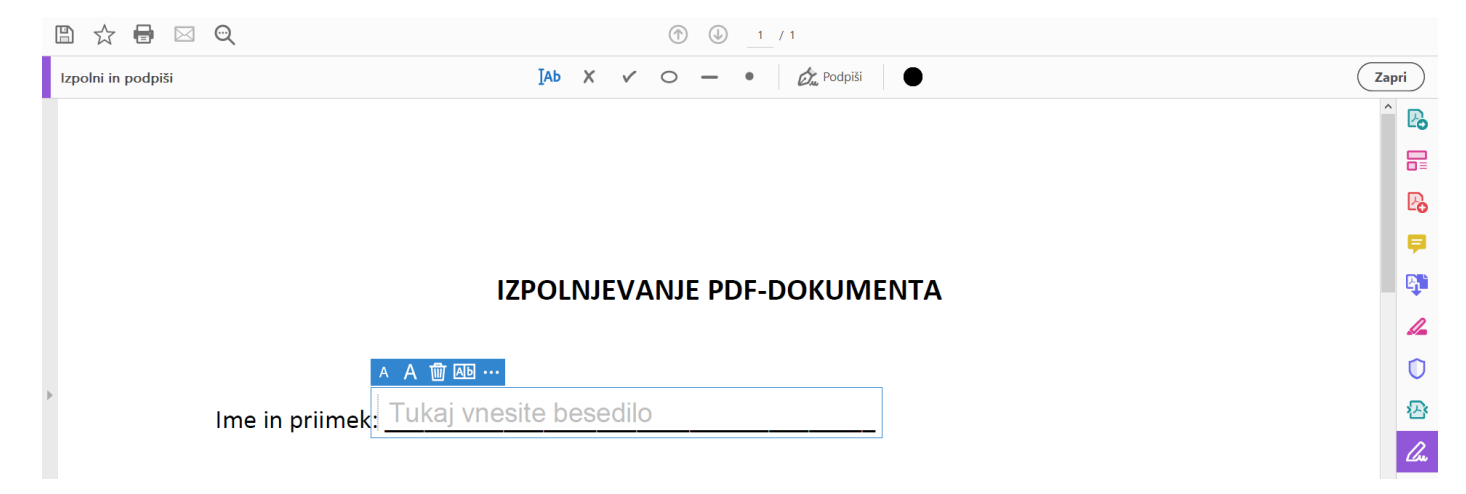

## 4. Če moraš kaj obkrožiti/prečrtati/obkljukati ali kako drugače označiti, s klikom na levi gumb

| miške                                                    | izbereš ustrezen zr                                   | nak.                       |                 |            |
|----------------------------------------------------------|-------------------------------------------------------|----------------------------|-----------------|------------|
| Izpolnjevanja_PDF-dokument<br>Datoteka Urejanje Pogled I | a.pdf - Adobe Acrobat Reader DC<br>Podpiši Okno Pomoč |                            |                 | - a ×      |
| Domov Orodja                                             | Izpolnjevanja_PDF ×                                   |                            |                 | Prijava    |
| 🖺 🕁 🖶 🖂                                                  | ୍                                                     |                            | 1 / 1           |            |
| Izpolni in podpiši                                       |                                                       | Iad X 🗸 O —                | Podpiši         | Zapri      |
|                                                          |                                                       |                            |                 | ^ <b>B</b> |
|                                                          |                                                       |                            |                 |            |
|                                                          |                                                       |                            |                 | P.         |
|                                                          | 2 Si že kdej japoly                                   | aioval RDE dakumant na da  | hi sa nationil? | <b>P</b>   |
|                                                          | 2. Si ze kuaj izpoli                                  | ijeval PDF-dokument, ne da | Di ga natishir  |            |
|                                                          |                                                       |                            |                 | 4          |
|                                                          |                                                       |                            |                 | 0          |
| Þ                                                        |                                                       | DA                         | NE              | <b>P</b> 3 |
|                                                          |                                                       |                            |                 |            |
|                                                          |                                                       |                            |                 |            |

◆ Z izbranim znakom se pomakneš nad pravilni odgovor in narediš klik na levi gumb miške.

|                                                              | Labu | i)          |
|--------------------------------------------------------------|------|-------------|
|                                                              | ^    | B           |
|                                                              |      |             |
|                                                              |      | Po          |
| 2 Si že kdaj iznolnjeval PDF-dokument, ne da bi ga natisnil? |      | Þ           |
|                                                              |      | B)          |
|                                                              |      | /           |
|                                                              |      | 0           |
| DA NE                                                        |      | 还           |
|                                                              |      | <i>C</i> ae |

- Po potrebi se z miško postaviš v spodnji desni kot, klikneš na modro pikico in s potegom diagonalno navzdol znak povečaš.
- Okvirček z znakom lahko tudi primeš in ga prenašaš po dokumentu.
- 5. Če se zmotiš, lahko s klikom na smetnjak izbrišeš celotni okvirček z besedilom ali izbrani znak.

| A A 前 函 …                                            | A A 👜 … |
|------------------------------------------------------|---------|
| Ime in priimek <mark>: Tukaj vnesite besedilo</mark> | DA      |

## 6. Če je zahtevan **podpis**, ponovno klikneš na nalivno pero in izbereš **Dodaj podpis**.

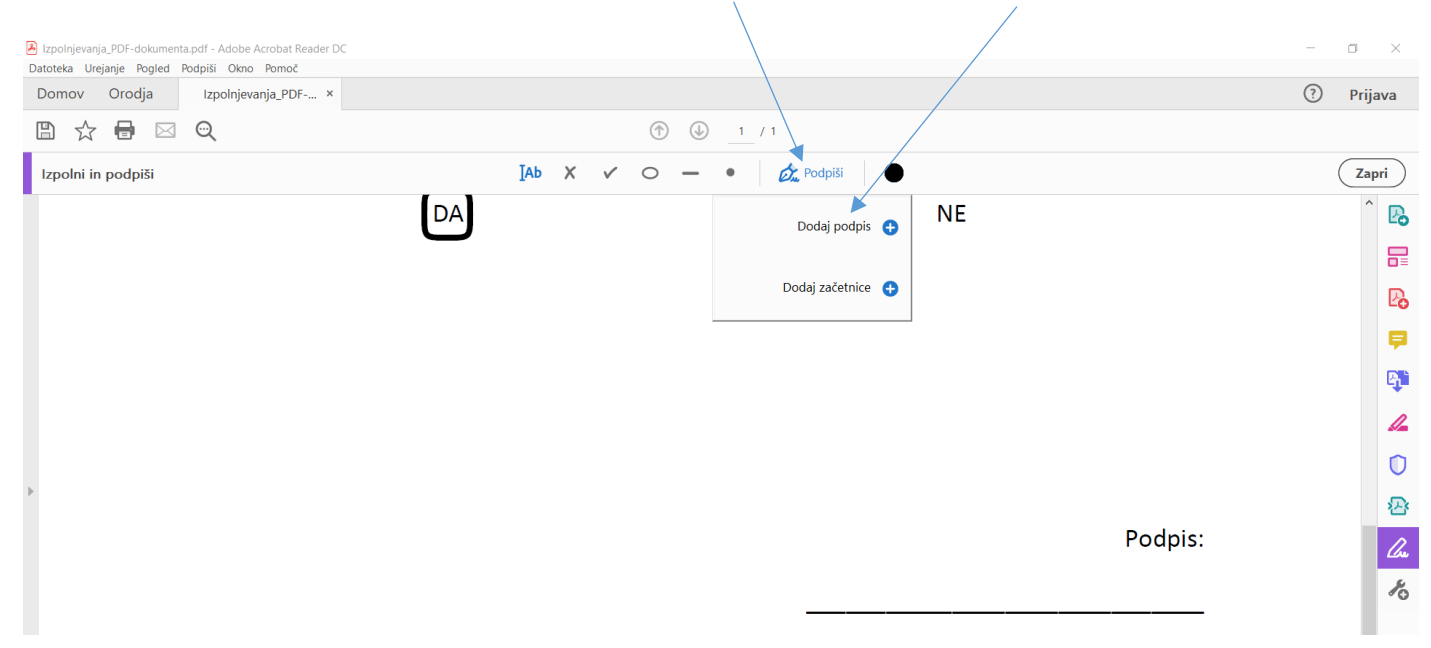

Na izbiro imaš tri možnosti:

lahko ime in priimek izpišeš,

| <mark>المر</mark> |                     |  |
|-------------------|---------------------|--|
| Sign              | Tukai vracita iraa  |  |
|                   | Tukaj vilesite ime. |  |
|                   |                     |  |
|                   |                     |  |
| Shrani podpis     |                     |  |

> lahko se podpišeš z miško ali s prstom/posebnim pisalom (v primeru, da uporabljaš tablico),

| Vros Risarje Slika                                                                                                    |   |
|----------------------------------------------------------------------------------------------------|---|
|                                                                                                    |   |
|                                                                                                    |   |
|                                                                                                    | 4 |
| a la constante de la constante de |   |
|                                                                                                    |   |
|                                                                                                    |   |
|                                                                                                    |   |
| Shrani podpis                                                                                                    |   |
| Preklići Uporabi                                                                                                    |   |

> lahko pa naložiš fotografijo podpisa iz mape računalnika.

|                    | R    |
|--------------------|------|
| Vnos Risanje Silka |      |
|                    | e,n  |
|                    | 12   |
|                    | 0    |
|                    |      |
|                    |      |
| 🖾 Shrani podpis    | - 16 |
| Prekliči Uporabi   |      |
|                    |      |

Pripravila:

Lea Lihtenvalner

Ravnatelj šole:

Dejan Kokol